## Android メール(Android10)POP3S 設定方法

<POP から POPS へ設定を変更する>

1. ホーム画面上またはアプリー覧からメールのア イコンを選択します

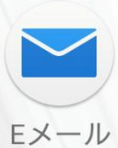

- Eメール ※端末によってアイコンが異なります
- IEメールアプリ」の画面で ─ のアイコンをタップし、「設定」の画面を開きます。

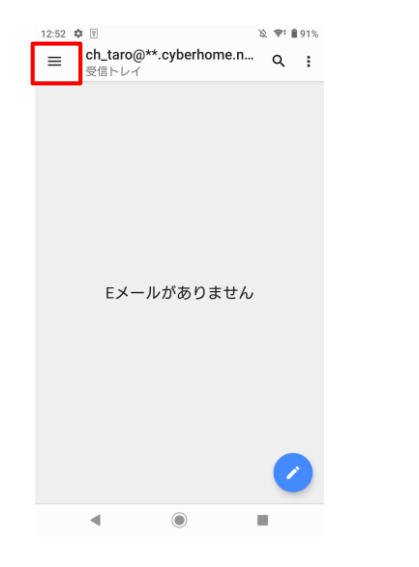

3. 「設定」の画面で、 🗘 のアイコンをタップし「ア カウント設定」の画面を開きます

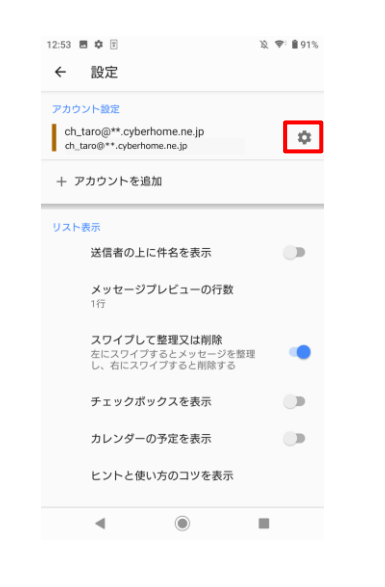

4. 「アカウント設定」の画面で、「受信サーバー設 定」をタップします

| 全般設定     |                                                  |
|----------|--------------------------------------------------|
| c        | アカウント名<br>h_taro@**.cyberhome.ne.jp              |
| 4        | 名前                                               |
| T        | aro Yamada                                       |
| H71 73   | <b>受信サーバー設定</b><br>ユーザー名やパスワードなど受信サーバーの設定<br>をする |
| <b>)</b> | <b>送信サーバー設定</b>                                  |
| -        | ューザー名やパスワードなど送信サーバーの設定                           |
| 7        | をする                                              |
| ې        | <b>署名</b>                                        |
| ۲        | (periaから送信                                       |
| 2        | <b>クイック返信</b>                                    |
| E        | ジール作成時によく使用する文章を登録する                             |

5. 「受信サーバー設定」の画面で、枠線で囲った箇 所を以下内容に設定し、[次へ]をタップします

|         | ユーザー名                      |    |   |  |  |
|---------|----------------------------|----|---|--|--|
|         | ch_taro@**.cyberhome.ne.jp |    |   |  |  |
|         |                            |    |   |  |  |
|         | パスワード                      |    |   |  |  |
|         |                            |    |   |  |  |
|         | POP3サーバー                   |    |   |  |  |
|         | pop.cyberhome.ne.jp        |    | 0 |  |  |
|         |                            |    |   |  |  |
|         | ポート                        |    |   |  |  |
|         | 995                        |    |   |  |  |
|         |                            |    |   |  |  |
|         |                            |    | - |  |  |
|         |                            |    |   |  |  |
|         | サーバーからEメール削除               |    |   |  |  |
|         | 削除しない                      |    | * |  |  |
|         |                            |    |   |  |  |
|         |                            |    |   |  |  |
|         |                            |    |   |  |  |
|         |                            |    |   |  |  |
|         | キャンセル                      | 完了 |   |  |  |
|         |                            |    |   |  |  |
|         |                            |    |   |  |  |
| ■サーバー設定 |                            |    |   |  |  |
|         |                            |    |   |  |  |

- ・ポート: 995
- ・セキュリティの種類: SSL/TLS
  ※端末によっては SSL を選択

## 6. 「送信サーバー設定」画面を以下の設定に変更し [完了]をタップしてください。

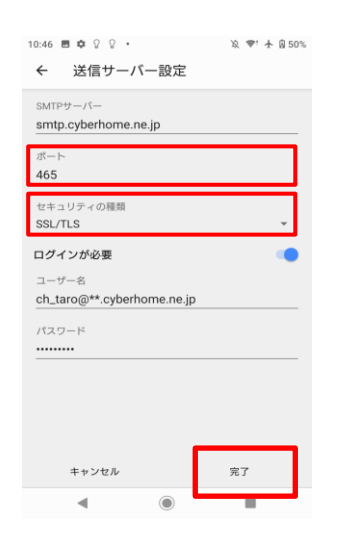

- ■サーバー設定
- ・ポート: 465
- ・セキュリティの種類:「SSL/TLS」

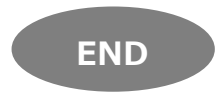

## Android メール(Android10)IMAPS 設定方法

<IMAP から IMAPS へ設定を変更する>

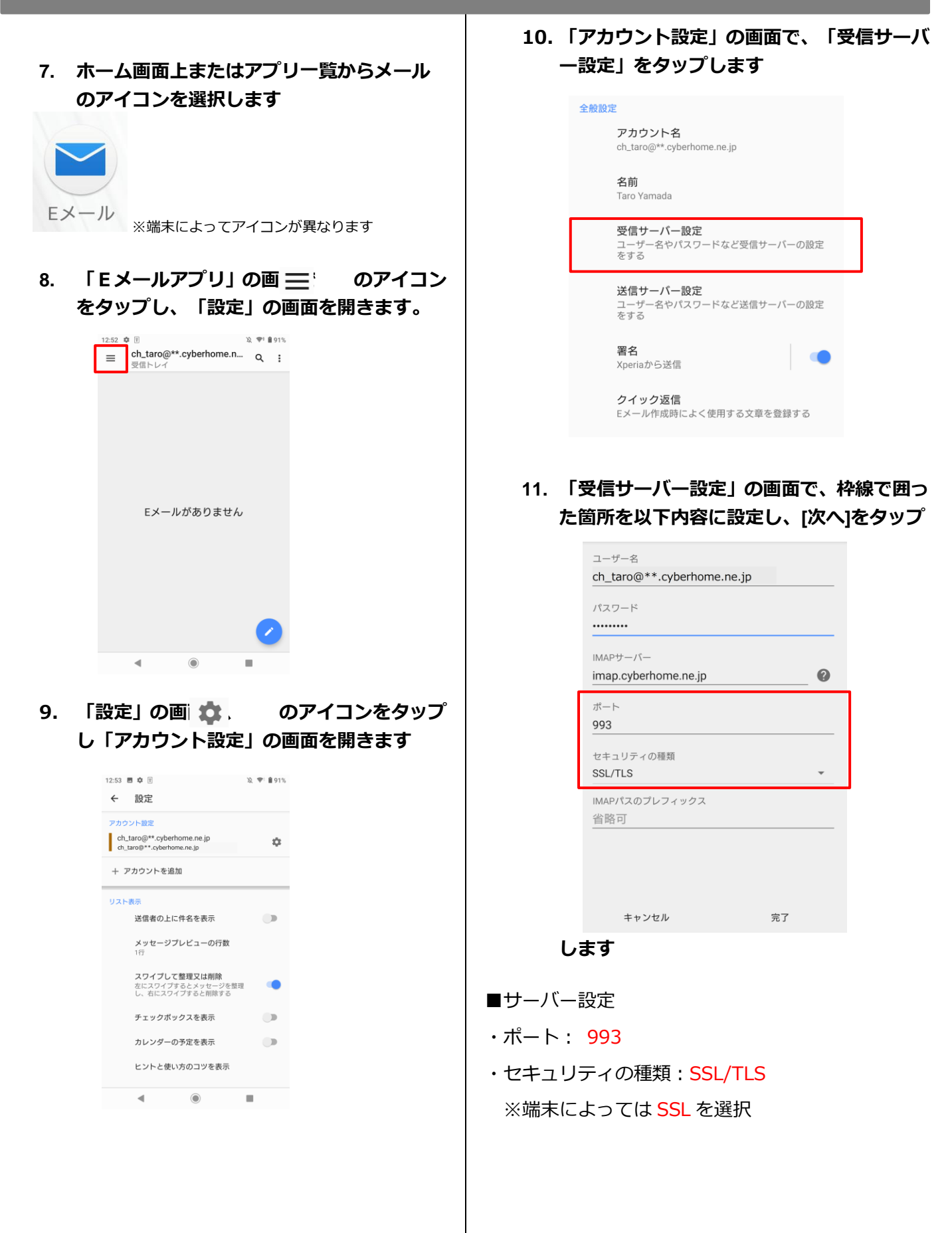

## 12. 「送信サーバー設定」画面を以下の設定に変 更し完了をタップします。

| 10:46 目 ✿ ♀ ♀ ♪・<br>← 送信サーバー設定   | 滚 ♥!  @ 50% |  |  |  |  |
|----------------------------------|-------------|--|--|--|--|
| SMTPサーバー<br>smtp.cyberhome.ne.jp |             |  |  |  |  |
| ポート<br>465                       |             |  |  |  |  |
| セキュリティの種類<br>SSL/TLS             | ÷           |  |  |  |  |
| <b>ログインが必要</b><br>ユーザー名          |             |  |  |  |  |
| ch_taro@**.cyberhome.ne.jp       |             |  |  |  |  |
|                                  |             |  |  |  |  |
|                                  |             |  |  |  |  |
| キャンセル                            | 完了          |  |  |  |  |
| ۹ ۵                              |             |  |  |  |  |

■サーバー設定

・ポート: 465

・セキュリティの種類:「SSL/TLS」

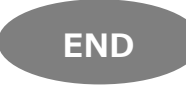